## JDE Employee Self Service View your Employee Profile & Job History

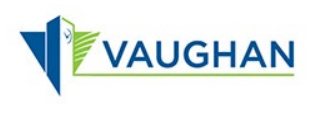

## Overview

The following instructions step you through how to view your Employee Profile and your Job History.

- → Your Employee Profile is where information like your Job Title, Hire Date and Hourly Rate is stored.
- → The Job History Window displays your job progression and step increases.
- → This information is only available to you and to your People Leader.

You must sign in to JDE before you can view your Employee Profile.

Please refer to the JDE: How to Sign In & Sign Out job aid for instructions.

## View your Employee Profile

- 1. From the Employee Self-Service page, click Employee Profile.
- The Employee Profile and Job Information window opens.

| ≡                                                                                                 | MSS ESS                                                                                                    |
|---------------------------------------------------------------------------------------------------|----------------------------------------------------------------------------------------------------|
| mployee Self Service                                                                              | Cmpuyee Sen Service                                                                                                    |
| My Pay Statement and T4 Informat<br>I My Pay Statement<br>View and/or print your Pay<br>Statement | employee Profile Employee Profile and Job Information X FLy Eem © Eods                                                                                                    |
| My Personal Information                                                                           | Employee No. DOE. UNIE<br>Personal  Job Title/Sitep M3 7.5 Union Code OM/NOT Coty Management Department Original Hire Date 11/26/2018 Service Date Service Date Service Date PFT Date D5/03/2019 Head Comp Review Date Employee Benefit Status F PFT Hire Date D5/03/2019 Benefit Group DV432 City & Library Management Vacation Date D5/03/2019 |

| Field              | Note                                                                                                    |                                |  |  |  |  |  |  |  |
|--------------------|----------------------------------------------------------------------------------------------------|--------------------------------|--|--|--|--|--|--|--|
| Job title/step     | Your Job Title and Step<br><b>Note:</b> For Recreation and Fire, this is your primary Job<br>Title/Step.                                                                                     |                                |  |  |  |  |  |  |  |
| Union Code         | Used to define union agreements and linked to Job Title.<br>For non-union employees, this field will be either City Part-time,<br>Library Part-time, City Management, or Library Management. |                                |  |  |  |  |  |  |  |
| Original Hire Date | Date you started                                                                                                    |                                |  |  |  |  |  |  |  |
| Seniority Date     | For union employees only, based on the collective agreement.                                                                                                    |                                |  |  |  |  |  |  |  |
| Service Date       | Used in the Recognition Program.                                                                                                    |                                |  |  |  |  |  |  |  |
| PPT Date           | Date you became permanent part-time (if applicable)                                                                                                    |                                |  |  |  |  |  |  |  |
| PFT Hire Date      | Date you became permanent full-time (if applicable                                                                                                    |                                |  |  |  |  |  |  |  |
| Vacation Date      | City Permanent Full-time:                                                                                                    | Vacation anniversary date      |  |  |  |  |  |  |  |
|                    | City Permanent Part-time:                                                                                                    | Currently not available in JDE |  |  |  |  |  |  |  |
|                    | Library Management and<br>non-union Library<br>employees:                                                                                                    | January 1                      |  |  |  |  |  |  |  |
|                    | Library Union staff<br>(Full-time and Part-time):                                                                                                    | Continuous Service Date        |  |  |  |  |  |  |  |
|                    | Fire:                                                                                                    | Based on collective agreement  |  |  |  |  |  |  |  |

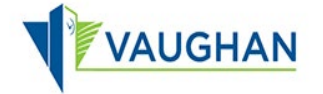

|                         | Recreation non-union part- Currently not available in JDE time:                                                                            |  |  |  |  |  |  |  |  |
|-------------------------|----------------------------------------------------------------------------------------------------|--|--|--|--|--|--|--|--|
| Supervisor              | Your immediate People Leader.                                                                                                    |  |  |  |  |  |  |  |  |
|                         | <b>NOTE</b> : For Recreation & Fire, this is your primary people leader.<br>Future releases of JDE will allow for multiple people leaders. |  |  |  |  |  |  |  |  |
| Salary                  | Available for City Full-time (union and non-union), Library<br>Management Full-time, Library Full-time (union) and Fire Full-<br>time      |  |  |  |  |  |  |  |  |
| Hourly                  | Your hourly rate                                                                                                    |  |  |  |  |  |  |  |  |
| Next Comp Review Date   | Only available for union employees who are eligible to progress through the salary schedule.                                               |  |  |  |  |  |  |  |  |
| Employee Benefit Status | A = Active<br>N = No Benefits                                                                                                    |  |  |  |  |  |  |  |  |
| Benefit Group           | Populated according to your benefit plan.<br>Blank if you are not eligible for benefits.                                                   |  |  |  |  |  |  |  |  |

## View your Job History

- From the Employee Profile and Job Information window, click Form, then Job Hist. Tracking.
- → The Job History Window opens.

You can filter out redundant lines by changing the Query.

- 3. Click the dropdown next to Query, select VGN0002.
- Only relevant lines display in the grid.

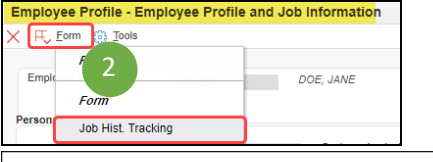

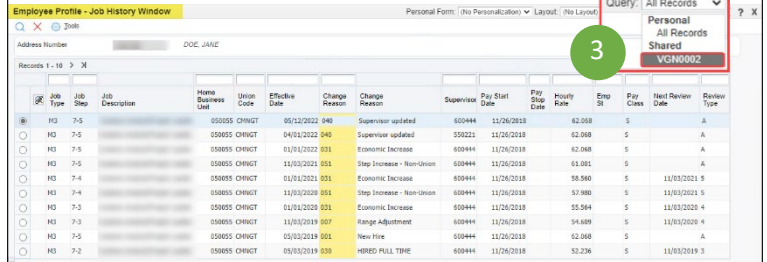

| Imp | loye   | ee Pro      | file - J    | ob History Window                                                                                                    |                          |               |                   |                  | Personal P                | Ofm: (No P | ersonalization) N | <ul> <li>Layo</li> </ul> | ut (No Layou   | t) 💙      | Query:       | VGN0002             | ▼ ₹ 2          |
|-----|--------|-------------|-------------|----------------------------------------------------------------------------------------------------|--------------------------|---------------|-------------------|------------------|---------------------------|------------|-------------------|--------------------------|----------------|-----------|--------------|---------------------|----------------|
| Q   | ×      | (6) ]       | ools        |                                                                                                    |                          |               |                   |                  |                           |            |                   |                          |                |           |              |                     |                |
| Add | ress I | Number      |             | and the second second s | DOE, JANE                |               |                   |                  |                           |            |                   |                          |                |           |              |                     |                |
| Rec | ords   | 1 - 6       |             |                                                                                                    |                          |               |                   |                  |                           |            |                   |                          |                | æ         | * VGN00      | 001 🗸 ,             | 1.48           |
|     | R      | Job<br>Type | Job<br>Step | Job<br>Description                                                                                                    | Homo<br>Business<br>Unit | Union<br>Code | Effective<br>Date | Change<br>Reason | Change<br>Reason          | Supervisor | Pay Start<br>Date | Pay<br>Stop<br>Date      | Hourly<br>Rate | Emp<br>St | Pay<br>Class | Next Review<br>Date | Review<br>Type |
| ۲   |        | M3          | 7-5         |                                                                                                    | 050055                   | CHINGT        | 11/03/2021        | 051              | Step Increase - Non-Union | 600-944    | 11/26/2018        |                          | 61.001         |           | s            |                     | A              |
|     |        | M3          | 7-4         |                                                                                                    | 050055                   | CHINGT        | 11/03/2020        | 051              | Step Increase - Non-Union | 600444     | 11/26/2018        |                          | \$7.980        |           | s            | 11/03/2021          | 5              |
|     |        | M3          | 7-3         |                                                                                                    | 050055                   | CHINGT        | 11/03/2019        | 007              | Range Adjustment          | 600444     | 11/26/2018        |                          | 54.609         |           | s            | 11/03/2020          | 4              |
|     |        | M3          | 7-5         |                                                                                                    | 050055                   | CHINGT        | 05/03/2019        | 001              | New Hire                  | 600414     | 11/26/2018        |                          | 62.058         |           | s            |                     | A              |
|     |        | M3          | 7-2         |                                                                                                    | 050055                   | CHINGT        | 05/03/2019        | 030              | HIRED FULL TIME           | 600414     | 11/26/2018        |                          | 52.236         |           | 5            | 11/03/2011          | 3              |
|     |        | M3          | 71P+        |                                                                                                    | 220020                   | COON          | 11/26/2018        | 001              | New Hire                  | 510444     | 11/26/2018        |                          | 52.923         | 1         | н            |                     |                |

- 4. Click Cancel × on the Job History Window.
- Click Cancel × on the Employee Profile and Job Information window.

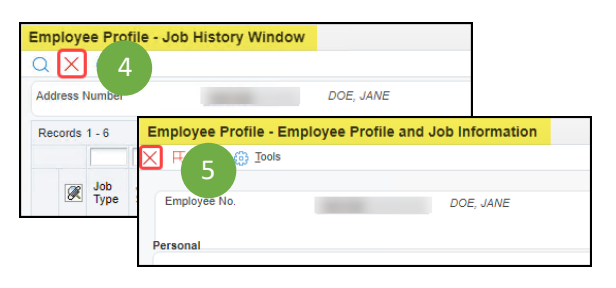

The E1 Employee Self Service page re-displays.

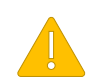

Always Sign Out of JDE when you are finished.

Always Log Off the computer if you are using a kiosk or shared workspace.